# Background

Any school wishing to participate in an Erasmus+ project needs to register in the EU Participant Portal. It does not matter whether the interested school wants to run its own project or participate in an existing Erasmus+ project, e.g. with a German partner school. These instructions describe the steps for registration. Registration is helpful to make it easier for partners to administrate the funding processes, but it is also helpful to have for all future EU-funded projects. It can easily be done in around 20 minutes and is for free.

# Check for an already existing ORS ID

It is possible that your school has already been registered in the EU system in the past. It is therefore advisable to first check whether your school has already been created in the system.

To do this, call up the following link:

<u>Search for an Organisation | Erasmus+ and European Solidarity Corps programmes (europa.eu)</u>

|     | Europäische                            |                  | ome > Search for an Organisation Register or login                                                                                                    |   |  |  |  |  |  |  |
|-----|----------------------------------------|------------------|----------------------------------------------------------------------------------------------------|---|--|--|--|--|--|--|
| Era | smus+ and European<br>Solidarity Corps | S                | earch for an Organisation •                                                                                                    |   |  |  |  |  |  |  |
| *   | НОМЕ                                   | OR               | RGANISATION REGISTRATION FOR ACTIONS MANAGED BY NATIONAL AGENCIES                                                                                                    |   |  |  |  |  |  |  |
| Î   | ORGANISATIONS >                        | To<br>(Pl<br>Alt | submit an application, you will need an Organisation ID. Organisations that have already participated in an Erasmus+ or European Solidarity Corps action managed by a National Agency and have a Participant Identification Code<br>IC) have been assigned an Organisation ID automatically. Please use the search below to find your organisation and its corresponding Organisation ID (you can use your existing PIC) in the Advanced search feature below).<br>ternatively, if you are an authorised user, you can see the list of your registeried organisations using My Organisations. |   |  |  |  |  |  |  |
| 1   | OPPORTUNITIES >                        | IS               | YOUR ORGANISATION ALREADY REGISTERED?                                                                                                    |   |  |  |  |  |  |  |
|     | PROJECTS >                             | The              | e Erasmus+ and European Solidarity Corps programmes are managed by National Agencies in participating countries and the Education, Audiovisual, and Culture Executive Agency (EACEA).                                                                                                    |   |  |  |  |  |  |  |
| 8   | SUPPORT >                              | For              | r certain actions, you must apply through the National Agencies and, for others, through Education, Audiovisual and Culture Executive Agency (EACEA). To apply for actions managed by National Agencies please use the links<br>ovided below. For actions managed by EACEA, please visit the Funding & tender opportunities portal 🗗.                                                                                                    |   |  |  |  |  |  |  |
| ٩0  | RESOURCES                              | SE               | SEARCH FOR YOUR ORGANISATION                                                                                                    |   |  |  |  |  |  |  |
|     |                                        | _                |                                                                                                    |   |  |  |  |  |  |  |
|     |                                        | C                | Q     please enter a legal name, business name, hyperlink, PIC or an OID     Search                                                                                                    |   |  |  |  |  |  |  |
|     |                                        | >                | Search results                                                                                                    |   |  |  |  |  |  |  |
|     |                                        | ء                | A No organisation searched                                                                                                    |   |  |  |  |  |  |  |
|     |                                        | searc            | Active filters:<br>Reset all                                                                                                    |   |  |  |  |  |  |  |
|     |                                        | anced            |                                                                                                    |   |  |  |  |  |  |  |
|     |                                        | Adva             | REGISTER YOUR ORGANISATION                                                                                                    |   |  |  |  |  |  |  |
|     |                                        |                  | To apply through the National Agency, you have to register your organisation and obtain an organisation ID.                                                                                                    |   |  |  |  |  |  |  |
|     |                                        |                  | + Register a new Organisation                                                                                                    |   |  |  |  |  |  |  |
|     |                                        |                  |                                                                                                    | - |  |  |  |  |  |  |

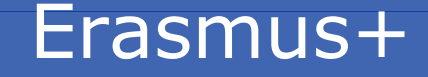

ISB

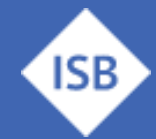

In the search field, you can search for the name of your school or the name of the town and the list of results will be displayed below:

| >      | Search results                                                              |                                                                             |                             |             |         |                                           |           |                    |                        |               |                                         |
|--------|-----------------------------------------------------------------------------|-----------------------------------------------------------------------------|-----------------------------|-------------|---------|-------------------------------------------|-----------|--------------------|------------------------|---------------|-----------------------------------------|
| с,     | 3 Organisations found                                                       |                                                                             |                             |             |         |                                           |           |                    |                        |               | X Close                                 |
| d sea  | Active filters: staats<br>Reset all                                         | institut 🔇                                                                  |                             |             |         |                                           |           |                    |                        |               |                                         |
| dvance | T Search the res                                                            | ults Search                                                                 | 1                           |             |         |                                           |           |                    |                        |               |                                         |
|        | Legal name                                                                  | Business name                                                               | Status                      | Country     | City    | Website                                   | PIC       | Organisation<br>ID | Registration<br>number | VAT<br>number | Erasmus Charter f<br>Higher Education C |
|        | Bayerisches<br>Staatsinstitut für<br>Schulqualität und<br>Bildungsforschung | Bayerisches<br>Staatsinstitut für<br>Schulqualität und<br>Bildungsforschung | NA certified                | Deutschland | München | http://www.isb.bayern.de                  | 939427347 | E10088478          | not applicable         | DE811335517   |                                         |
|        | Staatsinstitut für<br>Frühpädagogik                                         |                                                                             | Waiting for<br>confirmation | Deutschland | München | http://www.ifp.bayern.de                  | 908125835 | E10108346          |                        | DE811335517   |                                         |
|        | Staatsinstitut für<br>die Ausbildung                                        |                                                                             | NA                          | Deutschland | Damasth | hilling the same of a shall be been as to | 020409040 | E40004040          |                        |               |                                         |

In this case as shown above, as an example, the organization is already registered and the ID outlined in red is the so-called OID, which is necessary for further participation in Erasmus+.

# **Register a new OID**

If no OID is displayed for your school yet, then a two-part registration is necessary:

- 1. you register as a user of the EU portals with your EU login.
- 2. register your school in the Organization Registration System (ORS)

# **Getting a new EU Login**

To access the EU portals, first create an EU login via the following link:

### Create an account (europa.eu)

Click on the selection at the top right to change the language to a suitable language.

| EU Login<br>One account, many EU services |                                                                                                    | • | English (en)      | ~     |
|-------------------------------------------|----------------------------------------------------------------------------------------------------|---|-------------------|-------|
|                                           |                                                                                                    |   | Create an account | Login |
|                                           | Create an account                                                                                                    |   |                   |       |
|                                           | Help for external users<br>First name                                                                                        |   |                   |       |
|                                           | Last name                                                                                                    |   |                   |       |
|                                           | E-mail<br>Confirm e-mail                                                                                                    |   |                   |       |
|                                           | E-mail language                                                                                                    |   |                   |       |
|                                           | <ul> <li>By checking this box, you acknowledge that you<br/>have read and understood the <u>privacy statement</u></li> </ul> |   |                   |       |
|                                           | Create an account Cancel                                                                                                    |   |                   |       |

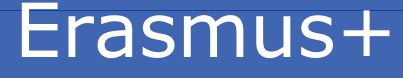

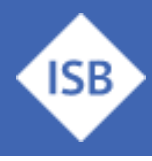

Then enter your name, e-mail address and your desired language. Accept the data protection regulations and click on "Create an account".

Once you have registered, you will immediately receive an e-mail from the system containing your username and a link to enter your password.

Attention: You have 1.5 hours to use this link and create your password. Therefore, take some time to register and do it in one step if possible.

Enter and confirm your password. Your password must be at least 10 characters long and should contain upper and lower case letters as well as special characters. You will be asked to renew your password approximately every 6 months.

This registration is only necessary <u>once</u> and is also required for any EU-funded measures you may carry out yourself!

Also, it helps your partners, who are already accredited, as they have much more work to do in the so-called Beneficiary Module, where will have to type in all your institutions' credentials manually, if you don't provide them with an OID of your school.

# **Registration of your institution**

You can register your organization via the following link:

Prerequisites for organisation registration | Erasmus+ and European Solidarity Corps programs (europa.eu)

Then go through the organization search again to make sure your school is not already registered. In the next step, click on "Register a new Organization".

#### I COULDN'T FIND MY ORGANISATION

If, however, you cannot find your organisation in the search results, please register it by clicking here. + F

+ Register a new Organisation

In the next two dialogue masks, log in with your EU login ID and password.

Then fill in the mandatory fields of the first screen according to the following example:

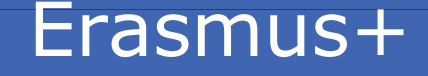

# Information Leaflet – EU-Login & ORS Portal first time registration

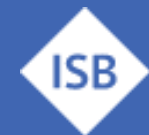

Staatsinstitut für Schulqualität und Bildungsforschung

| PIC                                    | 0 | ##########                          | 9   |
|----------------------------------------|---|-------------------------------------|-----|
| Legal name *                           | 0 | Staatliche Schule Musterort         | 473 |
| Business name                          | 0 | Schule Musterort                    | 484 |
| Legal status                           | 0 | International organisation          |     |
| *                                      | 0 | 🔿 a natural person 💿 a legal person |     |
| *                                      | 0 | private entity  public body         |     |
| *                                      | 0 | non-profit     for profit           |     |
|                                        | 0 | sme                                 |     |
| Official language *                    | 0 | German                              | \$  |
| Establishment/registration country $*$ | 0 | Germany                             | \$  |
| Region                                 | 0 | BAYERN                              | \$  |
| Legal form *                           | 0 | UNKNOWN                             | \$  |
|                                        |   | VAT number not applicable           |     |

If all mandatory fields have been filled in, you will see a green tick at the top left of the sidebar.

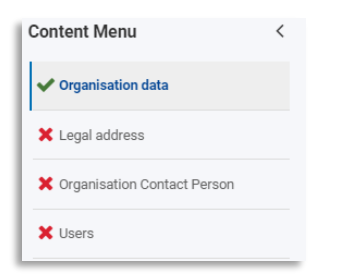

Clicking on "Legal address" in the page list will take you to the next screen.

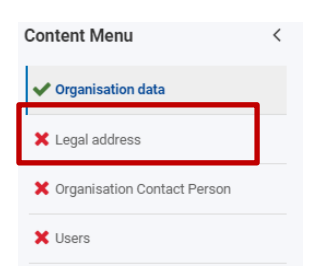

The full address data of the institution must be entered here. These entries then will be filled into the blank spaces when your partners enter the corresponding OID of your institution in their Beneficiary Module.

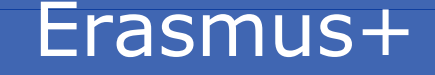

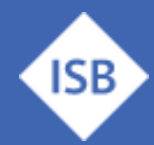

| Street name and number * 0 | Musterstraße 123 | 204   |
|----------------------------|------------------|-------|
| City * 🛛                   | Musterort        | 91    |
| P.O. Box 0                 | P.O. Box         | 100   |
| Postal code * 0            | 88888            | 95    |
| Main phone * 🕚             | +4989123456789   | 36    |
| Fax 🖲                      | Fax              | - 50  |
| Secondary phone 0          | Secondary phone  | 50    |
| Website 0                  | Website          | . 500 |

### Clicking on "Organization Contact Person" takes you to the next screen:

| Content Menu                  | < | Organisation Contact Person    |                                | <b>+ &gt;</b> |
|-------------------------------|---|--------------------------------|--------------------------------|---------------|
| ✓ Organisation data           |   |                                |                                | 100           |
| ✓ Legal address               |   | Title 🛛                        | Title                          |               |
| ✓ Organisation Contact Person |   | First name * 🕚                 | Max                            | 97            |
| × Users                       |   | Last name * 🕚                  | Mustermann                     | 90            |
|                               |   | Department 0                   | Department                     | 200           |
|                               |   | Position in the organisation 0 | Erasmus Koordinator            | 181           |
|                               |   | Professional e-mail * 0        | max.mustermann@sz-musterort.de | 70            |
|                               |   | Use organisation phones?       |                                |               |
|                               |   | Main phone * 🛛                 | +4989123456789                 | 36            |
|                               |   | Use organisation address?      |                                |               |

Your data as the responsible contact person for all project matters is stored here.

In the mask with the title "Users", simply click on "Copy contact person details".

| Content Menu <                | Users              | € →                         |
|-------------------------------|--------------------|-----------------------------|
| ✓ Organisation data           | 1 Authorised Users |                             |
| ✔ Legal address               |                    |                             |
| ✓ Organisation Contact Person |                    | Copy contact person details |
| × Users                       | Title O            | Title                       |
|                               | First name * 0     | First name                  |

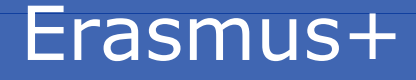

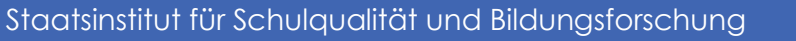

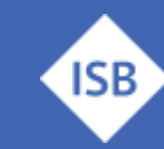

| Register My Organisa<br>✓ Your form is complete, you can | ation<br>a submit your organisation. | A Submit                     |
|----------------------------------------------------------|--------------------------------------|------------------------------|
| Content Menu <                                           | Users                                | <b>~</b>                     |
| ✓ Organisation data                                      | 1 Authorised Users                   |                              |
| ✔ Legal address                                          |                                      |                              |
| ✓ Organisation Contact Person                            |                                      | Clear contact person details |
| ✓ Users                                                  | Title O Title                        | 100                          |
| 1                                                        |                                      | 97                           |

You can then submit your registration via "Submit" and will be assigned your OID.

When you receive your OID, you will also receive two new entries in the navigation bar on the left:

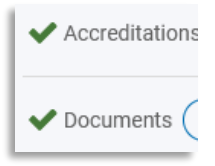

The last step is to fill in the form with the title "Documents".

NOTE: These steps are specific for German institutions. The process and type of documents you need for your registration might be different. Please read the regulations of your NA carefully or ask a representative who knows about the regulations. No responsibility can be taken for information, that does not apply to your case and the consequences out of that misinformation!

To do this, please download the "Legal Entity Public Institutions".

For the legal form, enter "State school" (or municipal school). The fields "Place of entry in the register", "Entry date" and "Register no." can be left blank (This might be different in your country!). Please fill in the remaining fields and enter the name of the headmaster or headmistress below. Please have this person sign the form as well. If the document is stamped, please scan it and upload it.

As proof that your school is a state (or municipal) school, please call up the school search of the State Ministry of Education and Cultural Affairs. (This might be different in your country!) Search for your institution and take a screenshot of the page with your school in the hit list. Upload this screenshot together with the form you created above.

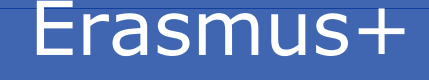

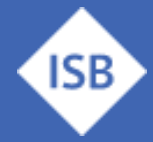

| ✓ Organisation data           |
|-------------------------------|
| ✔ Legal address               |
| ✓ Organisation Contact Person |
| ✓ Users 1                     |
| ✓ Accreditations 0            |
| V Documents 3                 |

To do this, click on "Documents" in the navigation area:

NOTE: These steps are specific for German institutions. The process and type of documents you need for your registration might be different. Please read the regulations of your NA carefully or ask a representative who knows about the regulations. No responsibility can be taken for information, that does not apply to your case and the consequences out of that misinformation!

Click on "Add document" in the top right-hand corner. Click on it to open the mask for selecting the documents. Please click on the button with the title "Browse" within the mask. Now select the location on your PC where the documents are stored. You must upload each document individually. For the document "Legal Entity Form", select the description "Legal Entity" under "Document Type", for the "Proof of Legal Entity" (= screenshot of the school search) select the description "Registration Document".

# The upload of the documents is only completed when you click on the "Update" button at the top right, otherwise the documents will not be saved permanently!

### **Financial Information Form**

If you are planning your own project (and are not participating in the Erasmus+ project of a partner school, for example), you must also upload the "Financial Information Form" in the "Documents" section. You might find this form on the website of your NA or ministry of education. No entry is necessary in field (3). (Might be different in your country!) The headmaster or headmistress signs as the account holder.

When uploading, select the description "Financial ID form-Bank Account" for the selection "Document Type". Afterwards, please remember to click on "Update" at the top right!

### You have now successfully registered your institution in the ORS portal!

Now you can help your partners by giving them your OID, so that they can enter that information in the Beneficiary Module. Through that you have saved them a lot of work.

### Thank you & good luck for your new project!

Disclaimer: Please note that the author(s) of this document can not be held legal for any disadvantages that occur due to information presented which does not match the criteria for applying for any kind of funding in your country.

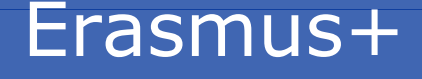